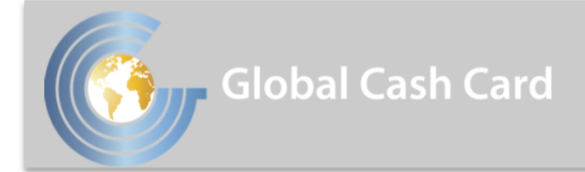

IN CUSTOMIZED PAYCARD SOLUTIONS

## Accessing Your Paystub Online and W-2 Online

Non-Cardholders have access to their paystub and W-2 online.

Step 1: Go to <u>cardholder.globalcashcard.com</u> and click on "Sign up".

| Gr Global Cash Card                                                                                                    | Payment Solutions | Cardholder Center | Our Clients | Login / Sign u |
|----------------------------------------------------------------------------------------------------|-------------------|-------------------|-------------|----------------|
| Step 2: Click on "Sign Up N                                                                                                    | low"              |                   |             |                |
| Log In Username      Log m      Log m      Log m      Don't have a card account? Sign Up Now!      Forgot your username or password? Click here for | help.             |                   |             |                |
| Log In<br>Don't have a card account? Sign Up Now!<br>Forgot your usemame or password? Click here for                                                | help.             |                   |             |                |

Step 3: A new window will open. When asked if you have a card click the "No" button.

| Activat     | e Account       |
|-------------|-----------------|
| Do you have | a card with us? |
| Yes         | No              |
| « Back      |                 |

Step 4: Enter the required information and click "Continue".

| Yes                        | No                                                                                    |
|----------------------------|---------------------------------------------------------------------------------------|
| To begin acc<br>company to | ount set up, please enter the unique identifier used by your<br>verify your identity. |
| First Name:                |                                                                                       |
|                            |                                                                                       |
| Last Name:                 |                                                                                       |
|                            |                                                                                       |
| Unique ID:                 |                                                                                       |
|                            | Enter your SSN without dashes                                                         |
| (SSN, Employe              | a ID)                                                                                 |
|                            |                                                                                       |
| Employer Na                | me:                                                                                   |

Step 5: Verify your account by entering the last 4 digits of your social security number.

| Verify Card Account                                             |  |  |  |  |  |  |
|-----------------------------------------------------------------|--|--|--|--|--|--|
| Please enter the last 4 digits of your Social Security number.: |  |  |  |  |  |  |
|                                                                 |  |  |  |  |  |  |
| Submit                                                          |  |  |  |  |  |  |
| Cancel                                                          |  |  |  |  |  |  |

Step 6: Enter a user name and password; make sure that your mailing address is correct. If your mailing address is not correct you can update it here.

| Contraine.                                                                                                    | "Country:                                                                                                    |  |
|----------------------------------------------------------------------------------------------------|----------------------------------------------------------------------------------------------------|--|
|                                                                                                    | UNITED STATES                                                                                                    |  |
| Choose a Password:                                                                                                    | "Home Address:                                                                                                    |  |
|                                                                                                    | 7 corporate park                                                                                                    |  |
| Confirm Password:                                                                                                    | "City:                                                                                                    |  |
|                                                                                                    | invine                                                                                                    |  |
| Password Chanklist                                                                                                    | "State/Province:                                                                                                    |  |
|                                                                                                    | California 0                                                                                                    |  |
| × 8-20 characters                                                                                                    | "Zip:                                                                                                    |  |
| No spaces or invalid symbols                                                                                                    | 92606                                                                                                    |  |
| <ul> <li>1 number, 1 lowercase letter, 1 uppercase letter</li> <li>0 additional lowercase letter</li> </ul>                                                                                                    | Mailing Address:                                                                                                    |  |
| Commission matches                                                                                                    | Same as primary address above                                                                                                    |  |
| "PIN (4 digits):                                                                                                    |                                                                                                    |  |
| Some Pro.                                                                                                    |                                                                                                    |  |
| Phone:                                                                                                    |                                                                                                    |  |
| United States +1                                                                                                    |                                                                                                    |  |
| 10 Observ                                                                                                    |                                                                                                    |  |
| Holed States - 1 8                                                                                                    |                                                                                                    |  |
| Email:                                                                                                    |                                                                                                    |  |
| Egain me lup to modeline electronic alerts and special promotional           Obline of Birth:           October:         0           October:         0                                                                                                    |                                                                                                    |  |
| The all a sector of the reserve electronic atents and special promotional<br>State of their bits and special promotional<br>Sector 0 (24 1) (196 1)<br>Coccupation                                                                                                    |                                                                                                    |  |
| the set of the set of the se |                                                                                                    |  |
| Enal:<br>2 Sign res (a to noise excision: paints and sponse promotionel<br>Constant data:<br>Constants:<br>Description:<br>Electronic Communications Disclosure<br>Profession:                                                                                                    |                                                                                                    |  |
| Time:                                                                                                    | a consert to the electronic delivery of                                                                                                    |  |
| Tent:                                                                                                    | ir consert to the electronic delivery of<br>microse. Please read the Electronic                                                                                                    |  |
| Tent:                                                                                                    | ir consent to the electronic definity of<br>involves. Please read the Electronic                                                                                                    |  |
| Tent:                                                                                                    | ir consert to the electronic delivery of<br>invices. Please read the Electronic                                                                                                    |  |
| Tent:                                                                                                    | ar consent to the electronic delivery of<br>movies. Please read the Decision of electronic<br>electronic delivery of the termination of the termination<br>of the accentracy shift the termination of the termination<br>of the accentracy shift the termination of the termination<br>of the accentracy shift the termination of the termination<br>of the accentracy shift the termination of the termination of the termination<br>of the accentracy shift the termination of the termination of the termination<br>of the accentracy shift the termination of the termination of the termination of the termination of the termination of the termination of the termination of the termination of the termination of the termination of termination of the termination of termination of                                              |  |
| Tent:                                                                                                    | r createst to the electronic defraces of<br>provides. Prease read the Electronic<br>Concentration or disclosure that<br>are concentrated and are obtained and<br>Concentration of the second and are obtained<br>and are concentrated with the second<br>of and the concentrate with the second<br>of and the concentrate with the second<br>of and the concentrate with the second<br>of and the concentrate with the second<br>of and the concentrate with the second<br>of the concentrate with the second<br>of the concentrate with the second<br>of the concentrate with the second<br>of the concentrate with the second<br>of the concentration of the second<br>of the concentration of the second<br>of the concentration of the second of the second<br>of the concentration of the second of the second<br>of the second of the second of the second of the second<br>of the second of the second of the second of the second<br>of the second of the second of the second of the second of the second<br>of the second of the second of the second of the second of the second<br>of the second of the second of the sec |  |

Once your account has been set up you can log in anytime at <u>cardholder.globalcashcard.com</u> using the username and password that you created during the account set up.

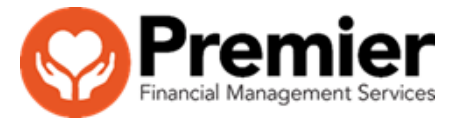

*If you have any questions using your Global Cash Card Paycard contact customer service at* **1-949-751-0360** FSTRN 107 11/16